# FORUM

## Guía de Instrucciones de Uso

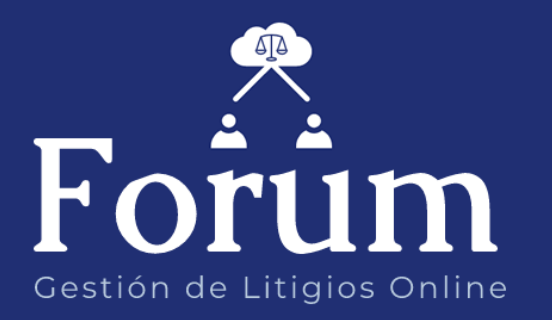

Dirección General de Informática – Poder Judicial de la Prov. De Corrientes

| GUIA DE I | NSTRUCCIONES DE USO: PRESENTACIÓN DE ESCRITOS   | 3 |
|-----------|-------------------------------------------------|---|
| Como      | agregar escritos al expediente de su portafolio | 3 |
| 1. Ing    | reso al Sistema                                 | 3 |
| 2. Util   | ización del Sistema                             | 3 |
| 2.1.      | Presentar Escrito                               | 4 |
| a.        | Crear Escrito                                   | 5 |
| b.        | Visualizar Escrito                              | 6 |
| с.        | Editar Escrito                                  | 7 |
| d.        | Enviar Escrito                                  | 7 |
| e.        | Eliminar Escrito                                | 9 |

### GUIA DE INSTRUCCIONES DE USO: PRESENTACIÓN DE ESCRITOS Como agregar escritos al expediente de su portafolio.

#### **1. INGRESO AL SISTEMA**

Para accederse al sistema, ingrese a la página web del Poder Judicial de la Provincia de corrientes <u>www.juscorrientes.gov.ar</u> y allí encontrará el enlace al **Sistema de Gestión de Litigios online FORUM** 

|                            | <b>Poder Ju</b><br>de la Provir<br>Usuario | <b>idicial</b><br>ncia de Corrientes |                |
|----------------------------|--------------------------------------------|--------------------------------------|----------------|
| Forum                      | Contraseña                                 | Acc                                  | eso al<br>Tema |
| Gestión de Litigios Online | Olvidó su Contraseña?                      |                                      |                |
|                            | Iniciar sesión<br>Aún no tiene una cuenta? | Crear una ahora                      |                |
|                            |                                            |                                      |                |

#### 2. UTILIZACIÓN DEL SISTEMA

Una vez que accede al sistema, observará la siguiente pantalla que se describe a continuación:

|         | Bienvei     | nida al sistema                                                                                                    |                                                                                                    |                                                              |
|---------|-------------|----------------------------------------------------------------------------------------------------|----------------------------------------------------------------------------------------------------|--------------------------------------------------------------|
| 💮 FORUI | м           | FORUM                                                                                                    | Esconder menú principal                                                                                                    | Usuaria: valodona<br>Donayger,Valoria Mi Cuenta 🗸<br>Abogado |
| Menú F  | Profesional | Bienven                                                                                                    | ido al Sistema de Gestión<br>Judiciales.                                                                                                    | de Escritos                                                  |
|         |             | Estimado Profesional:<br>Desde Forum puede realizar gestiones onlin<br>En primer lugar deberá agregar a su PORTAI<br>Luego podrá confeccionar ESCRITOS de sus<br>El cistome también le nembito realibir las Ma | e ante los diferentes organismos judiciales de toda la provincia.<br>CUIO los expedientes judiciales con los cuales va a tratar.<br>expedientes y enviarlos al organismo judicial correspondiente.<br>disecience anuladas por los eraceismos i udiciales |                                                              |
|         |             | 1enú Profesional.<br>Icceso a su PORT                                                                                                    | Al desplegar el menú, encontro<br>AFOLIO                                                                                                    | ará el                                                       |

Dirección General de Informática – Poder Judicial de la Prov. De Corrientes

Acceda al botón para ver los expedientes de su portafolio y poder enviar escritos y recibir notificaciones sobre el expediente en cuestión. A continuación se describe la pantalla:

| Dar de alta expec                                  | lientes Filtros de<br>búsqueda                         | Archivar expte.                                                                         |
|----------------------------------------------------|--------------------------------------------------------|-----------------------------------------------------------------------------------------|
| FORUM = Portafolio                                 |                                                        | Donaygar,Valaria Mi Cuenta -<br>Abogado                                                 |
| Agregar Expedi                                     | ente Buscar en N                                       | úmero valor Buscar 📡                                                                    |
| Menú Profesional     Notif. Tip Portafolio         | oo Número Año Organismo Radicación Inicio I            | Expte. Carátula Alta Recibe Notif.                                                      |
|                                                    |                                                        |                                                                                         |
| Página 1 de 1                                      |                                                        | Ant 1 Sig                                                                               |
| Ver escritos y<br>notificaciones del<br>expediente | Datos de los<br>expedientes agregados<br>al portafolio | Muestra casillero tildado<br>si recibe notificaciones<br>electrónicas del<br>expediente |

#### 2.1. Presentar Escrito

Presione el botón (Ver escritos y notificaciones del expediente) para agregar un escrito al expediente. El sistema abrirá la siguiente pantalla donde podrá crear el escrito a presentar.

| Datos del Expedient     | е                     |                                 |                                                 |
|-------------------------|-----------------------|---------------------------------|-------------------------------------------------|
| Tipo EXP M<br>Carátula  | lúmero Año            | Fecha Inicio (                  | Datos del expediente<br>para el cual presentará |
| Organismo<br>Radicación |                       |                                 | el escrito                                      |
| Escritos Notifico       | iciones               |                                 | Filtro para búsqueda de<br>escritos             |
| Crear Escrito           | Buscar en Título 🔻 vo | lor Bu                          | uscar 🌾                                         |
| Dar de alta escrito     | Estado Número         | Fecha Título                    |                                                 |
| No se encontrar         | on registros En esta  | sección podrá ver lo:<br>estado | s escritos del expte y su<br>D                  |

Los estados del Escrito pueden ser:

- CREADO:
  - El escrito puede ser visualizado o enviado al Organismo a través del botón (9);
  - El escrito puede ser editado accediendo al botón <sup>(2)</sup>; ó
  - $_{\circ}$  El escrito puede ser eliminado a través del botón  $\bigotimes$ .
- ENVIADO: sólo se puede visualizar el escrito accediendo al botón

#### a. Crear Escrito

Presione el botón para dar de alta un escrito al expediente en cuestión:

| Тіро                    | EXP Número Año                     | Fecha Inicio |                                   |
|-------------------------|------------------------------------|--------------|-----------------------------------|
| Carátula                |                                    |              |                                   |
| Organismo<br>Radicación |                                    |              |                                   |
| )raanismo Des           | tino                               |              | Por defecto, el Organismo Destino |
| Jiganishio Doo          |                                    |              | es el organismo donde se          |
| Localidad Curu          | zu Cuatia 🔻                        |              | encuentra radicado el expte.      |
| Organismo JUZG          | CIVIL Y COM. Y CONT. ADMIN. NRO. 1 | •            | Puede modificar el destino        |
|                         |                                    |              |                                   |

| Dates d                                        | lel Escrito                                                                |                                                        |                                                                                                   |
|------------------------------------------------|----------------------------------------------------------------------------|--------------------------------------------------------|---------------------------------------------------------------------------------------------------|
| Datos d                                        |                                                                            |                                                        |                                                                                                   |
| Número                                         | 0                                                                          | /                                                      | Ingrese el título del escrito                                                                     |
| Título                                         | Presentación Escrito Prueba                                                |                                                        |                                                                                                   |
| Comenta                                        | rio <sup>Prueba</sup> para instructivo                                     | · · ·                                                  |                                                                                                   |
|                                                |                                                                            |                                                        | Ingrese un comentario si                                                                          |
| Creado                                         | // 00:00                                                                   |                                                        | desea                                                                                             |
| Enviado                                        | // 00:00                                                                   |                                                        |                                                                                                   |
|                                                |                                                                            |                                                        |                                                                                                   |
| Selecció                                       | onar Archivos (Podrá adjunt                                                | ar hasta 5 archivos pdf y su ta                        | imaño no debe superar los 5 MB cada uno)                                                          |
|                                                |                                                                            |                                                        |                                                                                                   |
| Archiv                                         | vo Seleccionar archivo Ningún di                                           | ccionado Descripción                                   |                                                                                                   |
| Agrege                                         | ar 🗸                                                                       | Seleccione el archivo e                                | e ingrese una descripción del mismo. Lueg                                                         |
| Arobi                                          | ivo                                                                        |                                                        | presione AGREGAR                                                                                  |
| Aich                                           | -                                                                          |                                                        |                                                                                                   |
| Glus                                           | PITOS IUDICIALES Poquisitos Firme                                          | Firms falos - comontario a fallo do                    |                                                                                                   |
| ESCI                                           | RITOS JUDICIALES. ROQUISILOS. FIITIC                                       | i. Firma raisa -comentano a raito de                   | ia contral escritos Judiciales                                                                    |
|                                                | que vaya adjunt                                                            | ando.                                                  | Elimine el archivo,                                                                               |
| mport                                          | que vaya adjunt<br><u>tante</u> : los archivos d<br>B de tamaño.           | ando.<br>eben ser de formato                           | <u>PDF</u> y no deben superar                                                                     |
| mport<br>Os <u>5M</u>                          | que vaya adjunt<br>tante: los archivos d<br><u>B</u> de tamaño.            | ando.<br>eben ser de formato                           | PDF y no deben superar                                                                            |
| mport<br>Os <u>5M</u>                          | que vaya adjunt<br>tante: los archivos d<br><u>B</u> de tamaño.<br>rabados | ando.<br>eben ser de formato<br><sub>Descripción</sub> | PDF y no deben superar<br>Los archivos subidos y                                                  |
| mport<br>Os <u>5MI</u><br>chivos Gra           | que vaya adjunt<br>tante: los archivos d<br><u>B</u> de tamaño.            | eben ser de formato<br>Descripción<br>[[Nueva filo]]   | PDF y no deben superar<br>Los archivos subidos y<br>guardados los visualizará                     |
| mport<br>Os <u>5M</u> I<br>chivos Gra          | que vaya adjunt<br>tante: los archivos d<br>B de tamaño.                   | eben ser de formato<br>Descripción<br>[[Nueva fila]]   | PDE y no deben superar<br>Los archivos subidos y<br>guardados los visualizará<br>en esta sección. |
| mport<br>Os <u>5M</u>                          | que vaya adjunt<br>tante: los archivos d<br>B de tamaño.                   | eben ser de formato<br>Descripción<br>[[Nueva fila]]   | PDE y no deben superar<br>Los archivos subidos y<br>guardados los visualizará<br>en esta sección. |
| mport<br>Os <u>5M</u><br>chivos Gra            | que vaya adjunt<br>tante: los archivos d<br>B de tamaño.<br>Archivo        | eben ser de formato<br>Descripción<br>[Nueva filo]]    | PDF y no deben superar<br>Los archivos subidos y<br>guardados los visualizará<br>en esta sección. |
| mport<br>os <u>5M</u><br>chivos Gra<br>alizada | que vaya adjunt                                                            | eben ser de formato<br>Descripción<br>[[Nueva fila]]   | PDE y no deben superar<br>Los archivos subidos y<br>guardados los visualizará<br>en esta sección. |
| mport<br>os <u>5M</u><br>chivos Gra<br>dizada  | que vaya adjunt                                                            | eben ser de formato<br>Descripción<br>[[Nueva fila]]   | PDE y no deben superar<br>Los archivos subidos y<br>guardados los visualizará<br>en esta sección. |

| Crear Escrito | Buscar en | Título 🔻 vo | alor           | Buscar 🌠                    |
|---------------|-----------|-------------|----------------|-----------------------------|
|               | Estado    | Número      | Fecha          | Título                      |
| 000           | Creado    | 88          | 04/05/20 17:34 | Presentación Escrito Prueba |

#### c. Editar Escrito

Sólo podrá editar escritos cuyo estado sea CREADO:

| Escritos N    | otificad | ciones    |          |                |             |             |        |  |  |
|---------------|----------|-----------|----------|----------------|-------------|-------------|--------|--|--|
| Crear Escrito |          | Buscar en | Título 🔻 | valor          |             | Buscar      | ¥      |  |  |
|               |          | Estado    | Número   | Fecha          | Título      |             |        |  |  |
| 00            |          | Creado    | 88       | 04/05/20 17:34 | Presentació | n Escrito I | Prueba |  |  |
|               | Pre      | esione ac | quí para | editar el es   | crito.      |             |        |  |  |

Puede modificar:

- Organismo Destino;
- Datos del escrito; y/o
- Agregar o eliminar documentos adjuntos.

#### d. Enviar Escrito

Sólo podrá enviar escritos cuyo estado sea CREADO. Acceda al botón a para enviar el escrito:

| Escritos Notifico | aciones     |               |                |                             |
|-------------------|-------------|---------------|----------------|-----------------------------|
| Crear Escrito     | Buscar en   | Título 🔻 valo | )r             | Buscar 🌾                    |
|                   | Estado      | Número        | Fecha          | Título                      |
| 008               | Creado      | 88            | 04/05/20 17:34 | Presentación Escrito Prueba |
| Visuo             | alizar o Er | iviar escrito | þ              |                             |

El sistema mostrará los datos del escrito:

л

| Datos del            | Expediente                                                 |
|----------------------|------------------------------------------------------------|
| Organismo            | Tipo EXP Número Año Fecha Inicio<br>Carátula<br>Radicación |
| Datos del            | Escrito                                                    |
| Número               | 88                                                         |
| Localidad            | Curuzu Cuatia                                              |
| Organismo<br>Destino | JUZG, CIVIL Y COM, Y CONT, ADMIN, NRO, 1                   |
| Secretaria           |                                                            |
| Título               | Presentación Escrito Prueba                                |
| Comentario           | Prueba para instructivo                                    |
| Creado               | 04/05/20 17:34                                             |
| Enviado              | // 00:00                                                   |

| VOS                                                 |                                               |                                 |
|-----------------------------------------------------|-----------------------------------------------|---------------------------------|
| Archivo                                             |                                               | Descripción                     |
| diashorasinhabiles.pdf                              |                                               | EDF                             |
| ESCRITOS JUDICIALES. Requisitos. Firma. Firma falsa | comentario a fallo de la CSJN.pdf             | SD PDF                          |
|                                                     |                                               |                                 |
| Escrito Volver                                      | Presiones <b>VOLVER</b> para salir sin enviar | not the dense                   |
|                                                     |                                               | nnn auración nara activar Minde |
| /                                                   |                                               |                                 |
|                                                     |                                               |                                 |
| Presiones ENVIAR ESCRITO                            | oara enviar al                                |                                 |

Una vez enviado, el escrito cambiará a estado **ENVIADO** y sólo podrá ser visualizado.

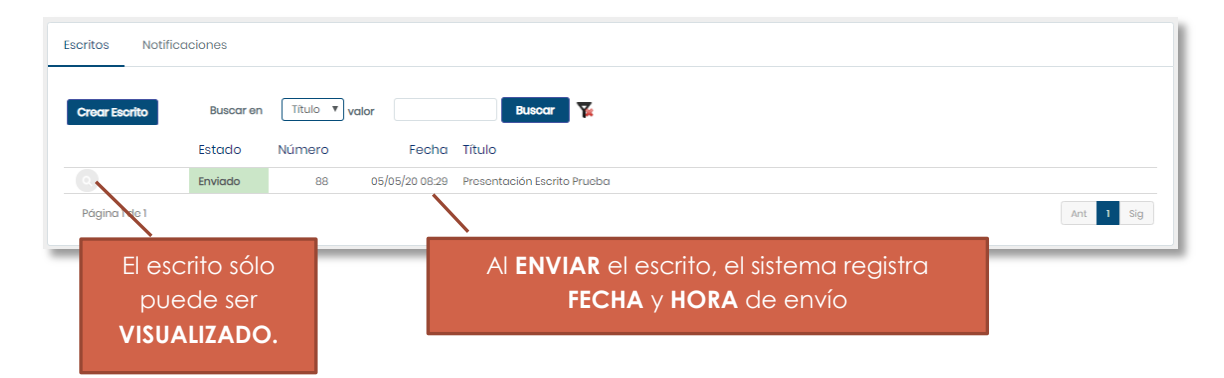

Asimismo, el sistema le envía un comprobante de envío a su dirección de correo declarada.

Dirección General de Informática – Poder Judicial de la Prov. De Corrientes

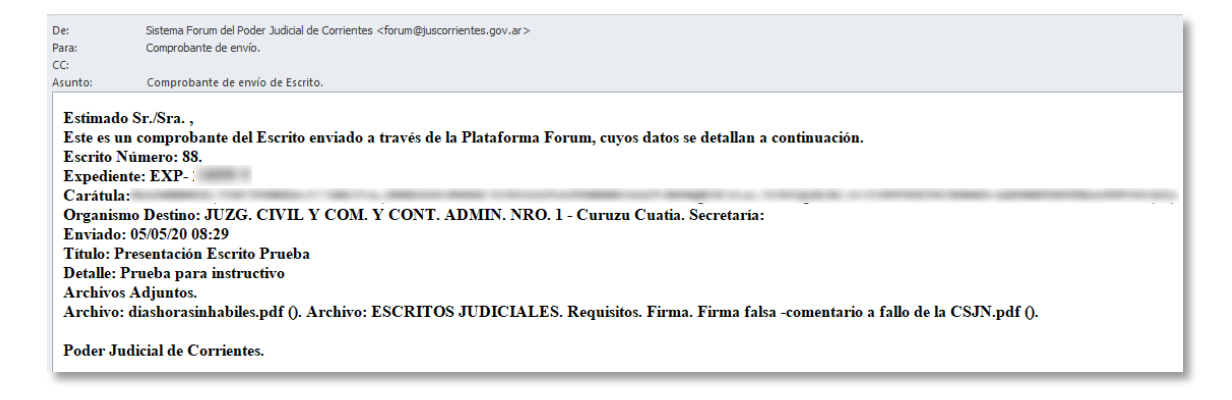

#### e. Eliminar Escrito

Sólo podrá eliminar aquellos escritos cuyo estado sea CREADO.

| scritos   | No    | otificad  | ciones       |          |                |                             |
|-----------|-------|-----------|--------------|----------|----------------|-----------------------------|
| Crear Esc | erito |           | Buscar en    | Título 🔻 | valor          | Buscar 🌾                    |
|           |       |           | Estado       | Número   | Fecha          | Título                      |
| 0         | 0     | $\otimes$ | Creado       | 88       | 04/05/20 17:34 | Presentación Escrito Prueba |
|           |       |           | $\backslash$ |          |                |                             |
|           |       |           | Presione     | este bo  | tón para eli   | minar escritos.             |

El sistema mostrará los datos del escrito:

| Datos del            |                                          |             |  |  |  |  |  |
|----------------------|------------------------------------------|-------------|--|--|--|--|--|
| Número               | 126                                      |             |  |  |  |  |  |
| Localidad            | Curuzu Cuatia                            |             |  |  |  |  |  |
| Organismo<br>Destino | JUZG. CIVIL Y COM. Y CONT. ADMIN. NRO. 1 |             |  |  |  |  |  |
| Secretaria           |                                          |             |  |  |  |  |  |
| Título               | prueba 2                                 |             |  |  |  |  |  |
| Comentario           | prueba 2                                 |             |  |  |  |  |  |
| Creado               | 06/05/20 20:33                           |             |  |  |  |  |  |
| Enviado              | // 00:00                                 |             |  |  |  |  |  |
|                      |                                          |             |  |  |  |  |  |
| Archivos             |                                          |             |  |  |  |  |  |
|                      |                                          |             |  |  |  |  |  |
|                      | Presione ELIMINAR para                   | Descripción |  |  |  |  |  |
|                      | confirmar la eliminación                 |             |  |  |  |  |  |
|                      |                                          |             |  |  |  |  |  |
| Eliminar             | Volver Presione VOLVER para              |             |  |  |  |  |  |
|                      |                                          |             |  |  |  |  |  |

Dirección General de Informática – Poder Judicial de la Prov. De Corrientes